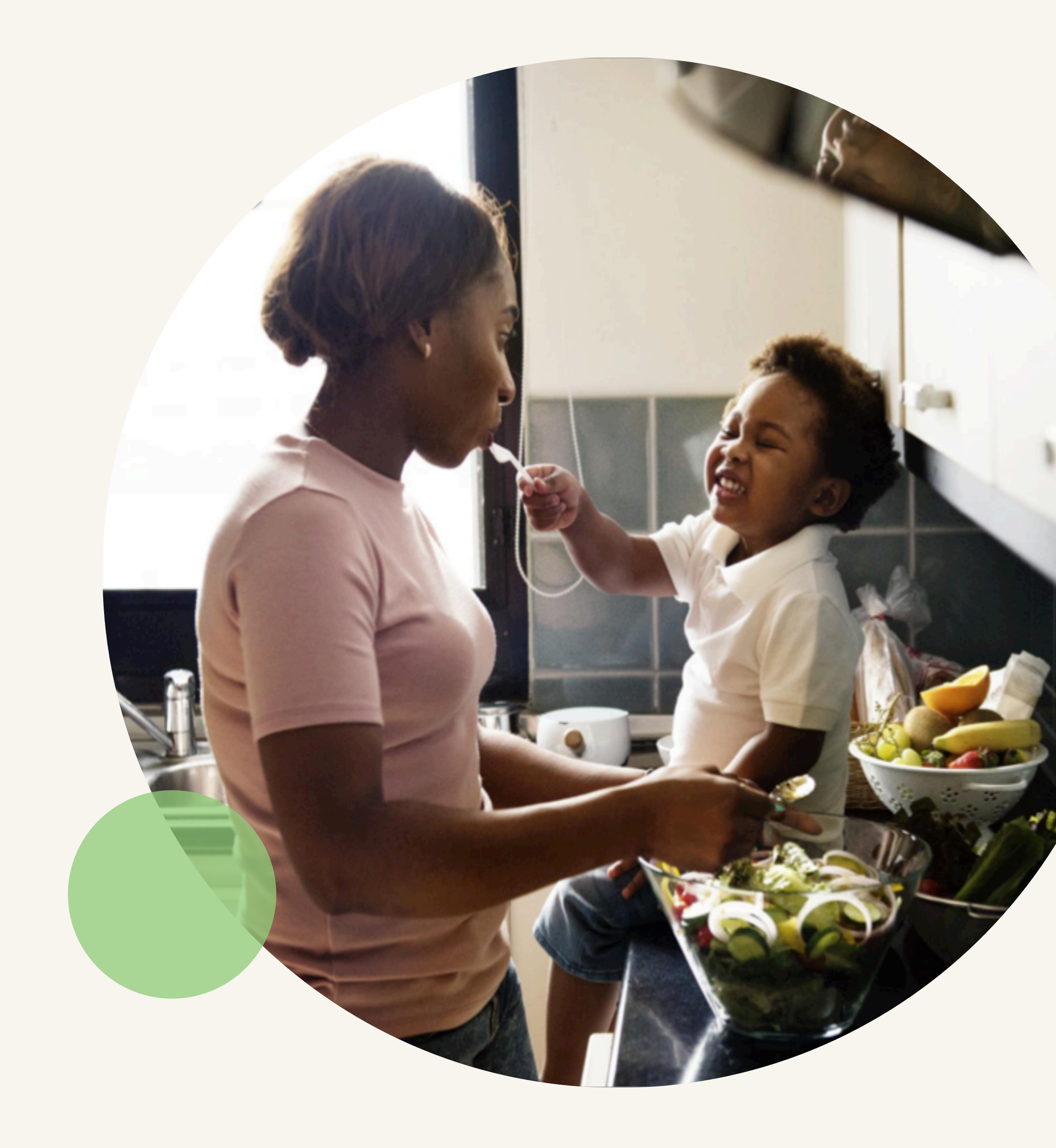

## Charte québécoise pour une saine alimentation

GUIDE DE DIFFUSION - PHASE 4

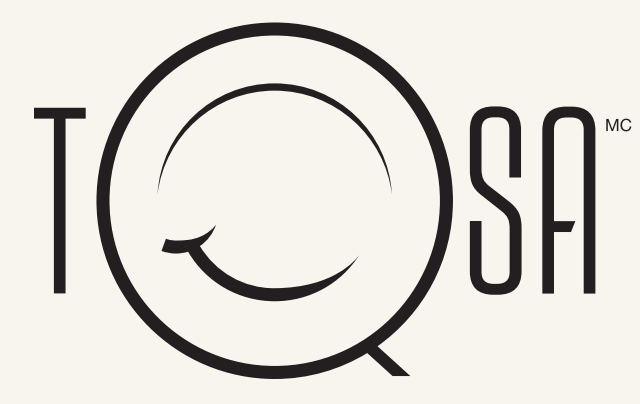

# **Comment vous impliquer?**

### En diffusant les outils de campagne à chacune des 4 phases

Publicité Facebook

DIFFUSION CHARTE

Phase 1 28 mars 2019 INSCRIPTION WEBINAIRE

Phase 2 8 avril 2019

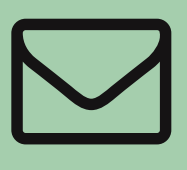

Envoi courriel/infolettre

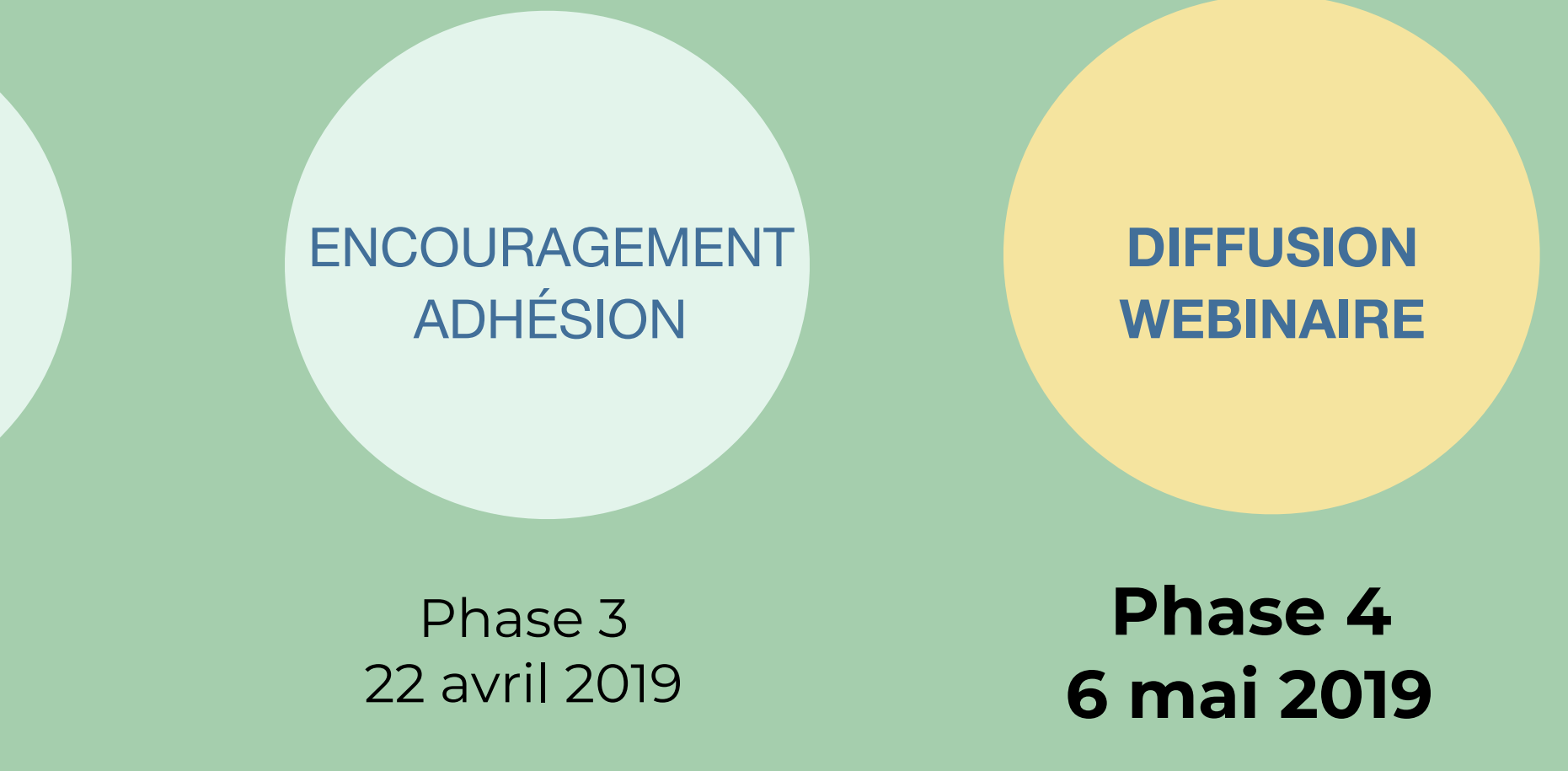

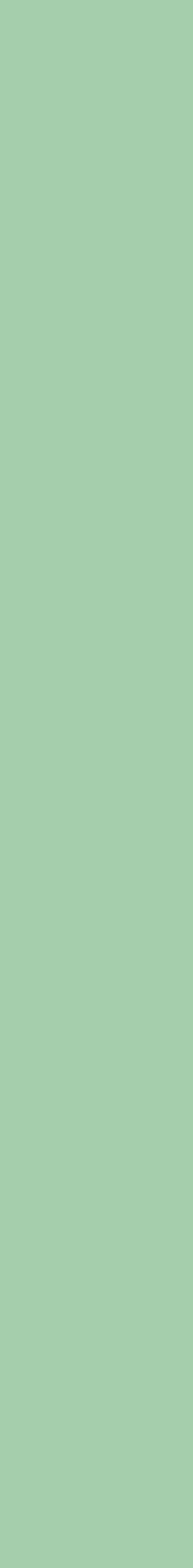

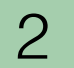

# Phase 4 : Diffusion du webinaire [À partir du 6 mai]

Choisissez l'une ou plusieurs des options suivantes pour appuyer votre démarche de diffusion.

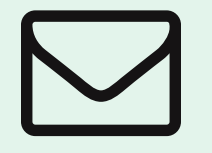

Envoi courriel / infolettre pour revoir le webinaire d'information

Facebook: publication croisée de la vidéo du webinaire d'information

Obtenir le texte et le visuel en annexe

Obtenir le lien vidéo et la procédure en annexe

À NOTER : Tous les outils sont disponibles en ligne : <u>www.tqsa.ca/charte</u>.

Besoin de soutien technique? Communiquez avec l'équipe de Natifs : info@natifs.ca / 819 840-5786. Des questions spécifiquement sur la stratégie de diffusion? Communiquez avec Malorie Bérard : <u>berardm@quebecenforme.org</u>.

## 

Facebook: publication du bandeau Revoyez le webinaire d'information

Obtenir le texte et le bandeau en annexe

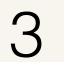

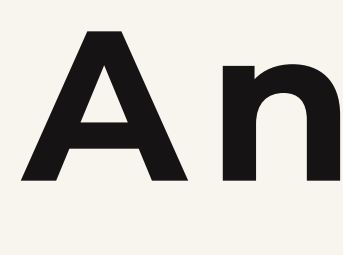

# Annexe

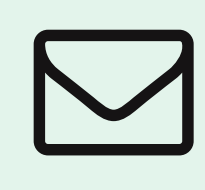

Envoi courriel / infolettre pour revoir le webinaire d'information

#### **Texte infolettre - Phase 4**

La Charte québécoise pour une saine alimentation a été lancée officiellement le 28 mars 2019 par la Table québécoise sur la saine alimentation. Peut-être n'avez-vous pas eu l'occasion de vous libérer pour assister au webinaire d'information offert en avril? Peut-être vous demandez-vous encore POURQUOI et COMMENT vous engager concrètement envers la Charte québécoise pour une saine alimentation?

Si tel est le cas, voici venu le moment de vous d'aller plus loin. Visionnez le webinaire au moment qui vous convient en visitant la page Web de la Charte. Cette captation vous permettra de mieux comprendre la Charte, ses principes et ses valeurs, et vous pourrez y entendre des témoignages d'organisations qui ont posé des gestes concrets et cohérents avec la Charte.

Venez vous inspirer. Visionnez le webinaire d'information sur la Charte québécoise pour une saine alimentation (https://tqsa.ca/ charte#webinaire)! Et si ce n'est pas déjà fait, n'hésitez pas à signer la Charte et à joindre le mouvement!

**IMPORTANT** : Utilisez le lien fourni ci- dessus dans votre courriel / infolettre pour diriger votre communauté vers le webinaire et nous permettre de compiler les données.

Pour télécharger le bandeau infolettre, cliquez ici.

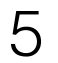

Facebook: publication croisée de la vidéo du webinaire d'information

### Qu'est-ce que la publication croisée?

La publication croisée (crosspostage) permet de partir d'une seule et même publication et de conserver toute les données de visionnement d'une vidéo au même endroit.

### Pour créer la relation de crosspostage avec la page Facebook de la TQSA:

#### Vous l'avez déjà fait à la phase 1? Passez à la page suivante.

- Cliquez sur Paramètres dans le en haut de votre page Facebook.
- Cliquez sur Publication croisée dans la colonne de gauche.
- Saisissez les premières lettres du nom ou de l'URL Facebook de 3. la page de la TQSA, puis sélectionnez-la dans la liste qui s'affiche.
- 4. Autorisez la relation de crosspostage. Choisissez les réglages par défaut de Facebook et faites « Suivant ».
- 5. À tout moment, vous pouvez arrêter de crossposter des vidéos en retirant le partenaire concerné. Pour le faire, cliquez sur le « X » à côté de son nom.

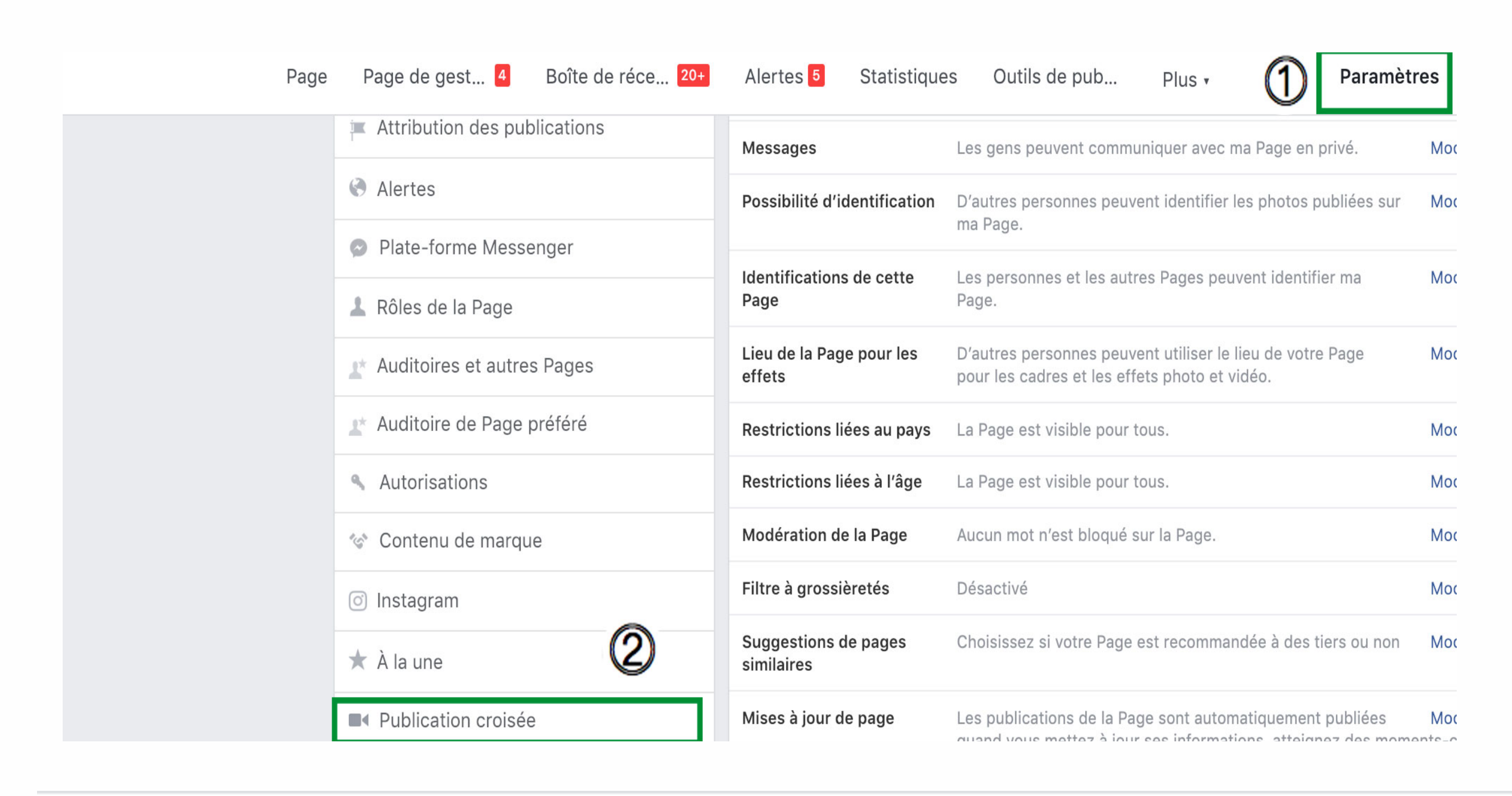

### Ajouter des Pages à crossposter

Le crosspostage permet vous permet, vous et une autre Page, de publier mutuellement vos vidéos. Il n'est possible qu'entre les Pages qui se sont ajoutées entre elles. Vous contrôlez les vidéos que vous voulez crossposter. Quand une Page crossposte vos vidéos, elle peut aussi voir les statistiques vidéo de sa publication.

Ajoutez ou supprimez des Pages ici avec lesquelles vous voulez crossposter. En savoir plus

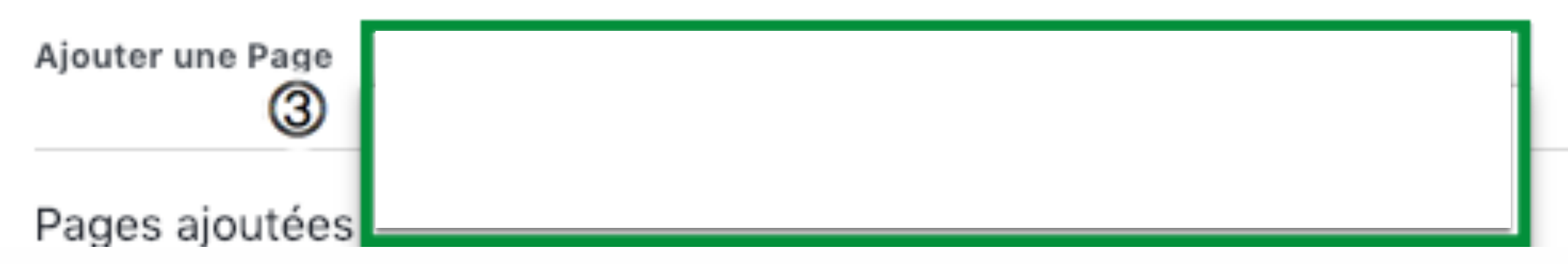

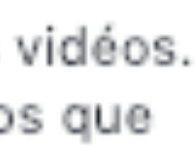

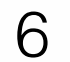

Facebook: publication croisée de la vidéo du webinaire d'information

#### Pour publier la vidéo sur votre page Facebook:

- Allez sur votre page dans Outils de publication. Choisissez 6. l'onglet : Vidéo que vous pouvez crossposter.
- Cliquez sur la vidéo et appuyez sur « Créer une publication avec 7. cette vidéo ». La fenêtre de publication apparait alors.
- Sélectionnez 🧇 pour identifier la TQSA comme partenaire de 8. cette vidéo et appuyez sur « Suivant ».
- Vous aurez le choix de publier ou de programmer la publication. 9.

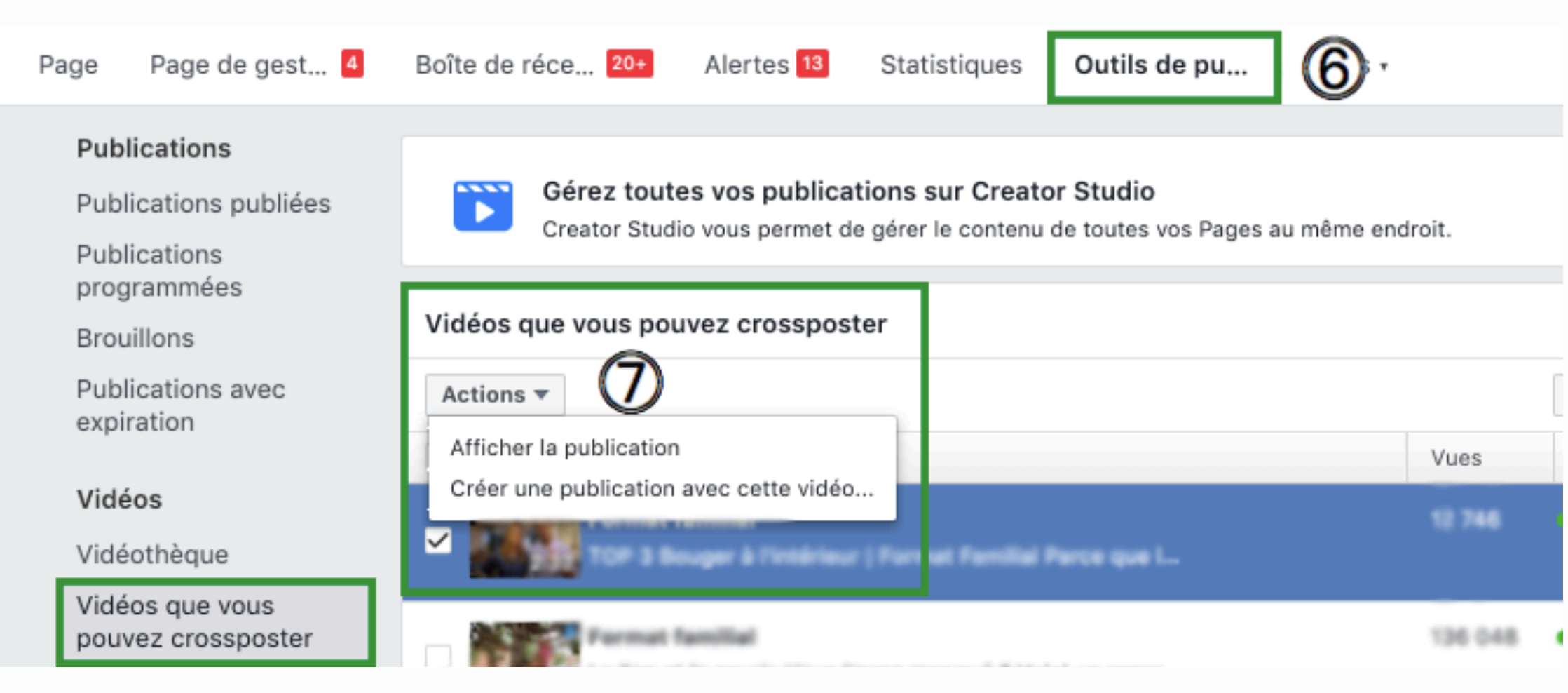

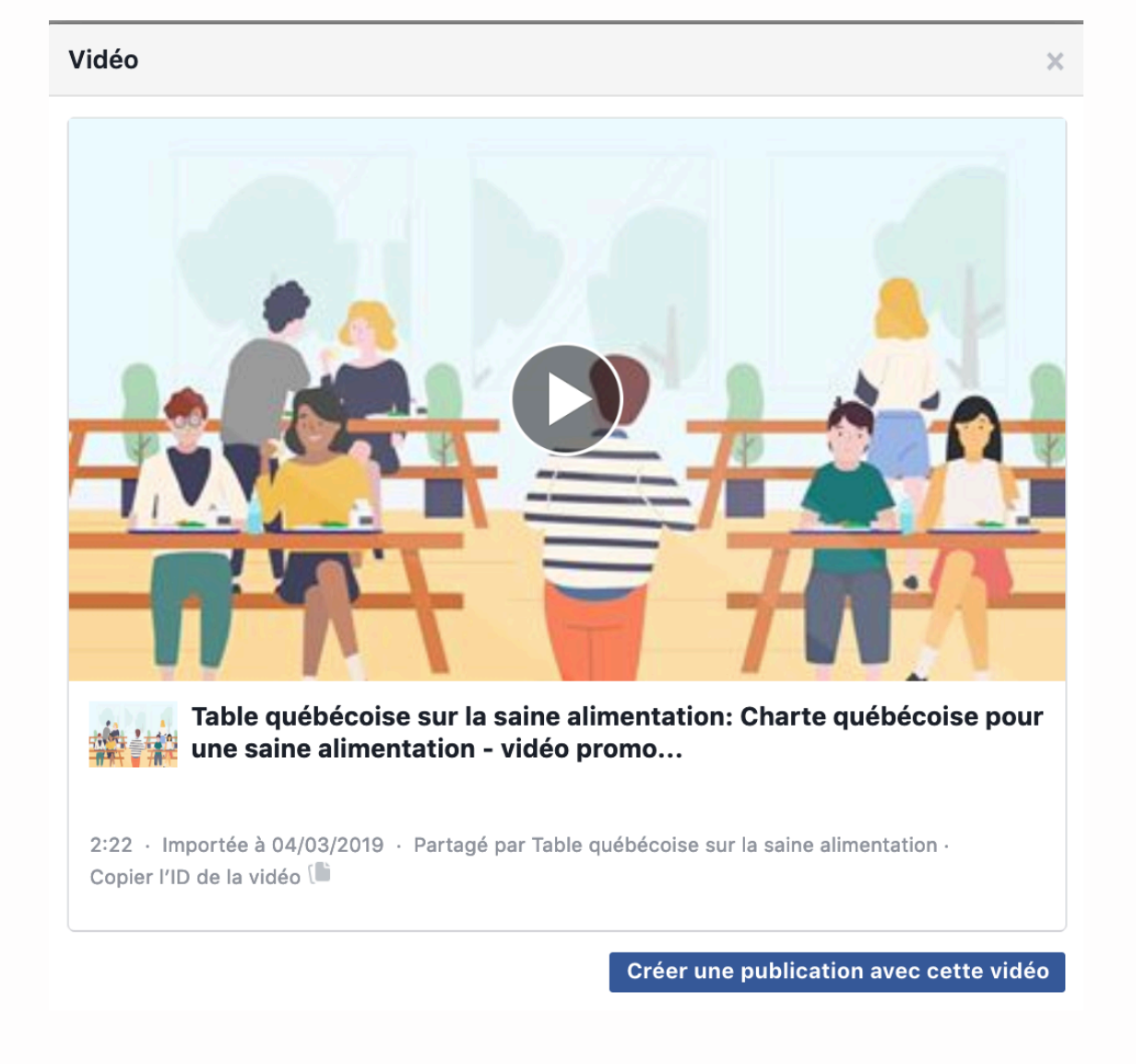

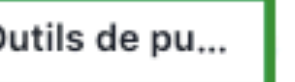

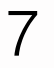

Facebook : publication du bandeau Revoyez le webinaire d'information

#### Avant de commencer : activez le contenu de marque

#### Vous l'avez déjà fait à la phase 1? Passez à la page suivante.

Le contenu de marque permet d'identifier les partenaires de création d'une campagne ou d'une idée. Il vous permettra d'identifier la TQSA comme partenaire de diffusion dans vos publications Facebook.

- Cliquez sur ce lien pour activer le contenu de marque de votre page (vous devez être administrateur d'une page Facebook pour suivre le lien) : https://www.facebook.com/help/contact/ 1865970047013799?helpref=faq\_content.
- 2. Sélectionnez votre page et envoyez la demande. La fonction s'active en environ une heure.
- Lors de vos publications, recherchez cette icône
  et identifiez la TQSA comme partenaire de la publication ou de la vidéo.

#### **Request Access to the Branded Content Tool**

Complete this form to request access to Facebook's branded content tool. This is currently only available for Pages.

If you're sharing branded content on Facebook, you'll need to use Facebook's branded content tool and follow our Branded Content Policy. To request access to the branded content tool, select the appropriate Page from the drop down menu below and click Send. Keep in mind that you can only request access for Pages that you are the admin of.

Before submitting your application we recommend reviewing our Branded Content Policy.

Select the Page you're requesting access for

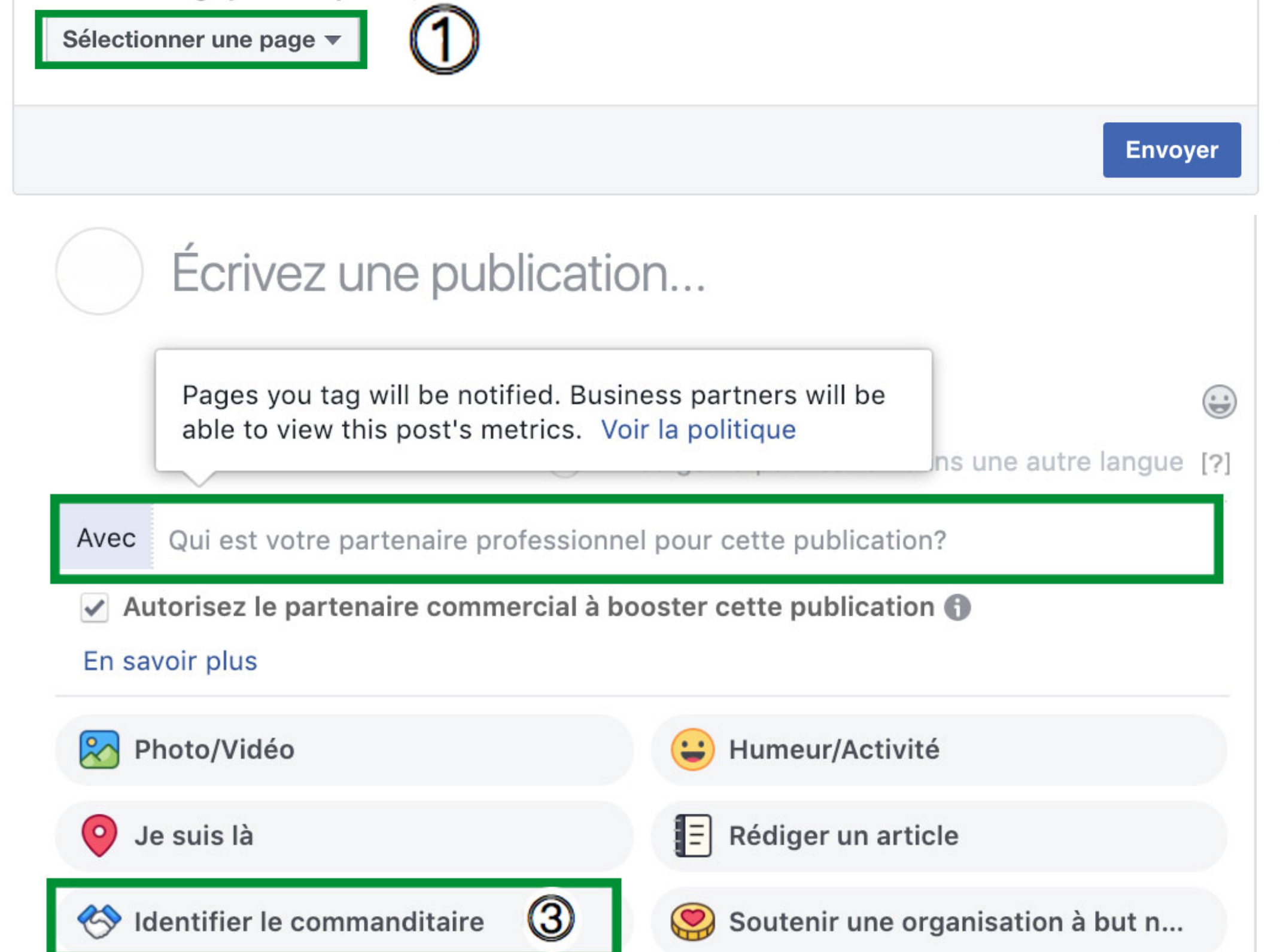

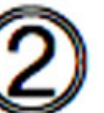

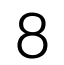

Facebook : publication du bandeau Revoyez le webinaire d'information

#### **Texte publication Facebook - Phase 4**

Revoyez le webinaire d'information pour savoir POURQUOI et COMMENT vous engager concrètement envers la Charte québécoise pour une saine alimentation. Vous serez ensuite outillé et inspiré pour le passage à l'action dans votre organisation.

Visionnez-le ici : https://tqsa.ca/charte#webinaire

**IMPORTANT :** Utilisez le lien fourni ci-dessus dans votre publication pour diriger votre communauté vers le webinaire et nous permettre de compiler les données.

Pour télécharger le visuel Facebook, cliquez ici.

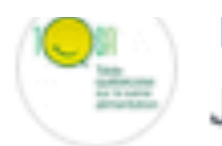

## Just now · 🚱

Revoyez le webinaire d'information pour savoir POURQUOI et COMMENT vous engager concrètement envers la Charte québécoise pour une saine alimentation. Vous serez ensuite outillé et inspiré pour le passage à l'action dans votre organisation.

Visionnez-le ici : (Lien à venir lors de la mise en ligne du webinaire)

| Ie web   | REVOYEZ<br>inaire d'information sur la Charte que<br>pour une saine alimentation.<br>tesa.ca/charte | ébécoise |
|----------|----------------------------------------------------------------------------------------------------|----------|
| ۳^) Like | C Comment                                                                                           | A Share  |

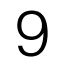

---